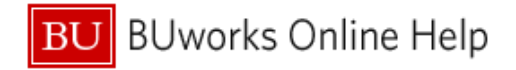

## How to Find and Track an Approved Report: for Approvers

This Quick Reference Guide demonstrates how to find a report in Concur that you have already approved, and how to find the financial posting document number in SAP.

Reports post in SAP the day after they have a status of "Sent for Payment" in Concur.

# Part One: To find a report in Concur that you have already approved, log in to your Concur profile, and click on the Approvals Tab.

#### From the **Approvals Tab**:

| _              |          |                    |             |             |              |                     | Administration 🕶 丨 Help 🕶 |
|----------------|----------|--------------------|-------------|-------------|--------------|---------------------|---------------------------|
|                | Requests | Travel Expense     | Approvals   | Reporting - | App Center   |                     | Profile 👻 💄               |
| Approvals Home | 1        | Reports            |             |             |              |                     |                           |
| Approva        | ls       |                    |             |             |              |                     |                           |
| 00             | 00       | 00                 |             |             |              |                     |                           |
| Trips          | Requests | Expense<br>Reports |             |             |              |                     |                           |
| Expense Repo   | orts     |                    |             |             |              |                     |                           |
| Report Name    |          | Employee           | Report Date |             |              | Amount Due Employee | Requested Amount          |
|                |          |                    |             | No re       | cords found. |                     |                           |
|                |          |                    |             |             |              |                     |                           |
|                |          |                    |             |             |              |                     |                           |

| 1 | Click on the third tab that reads <b>Reports</b>                                                     |
|---|----------------------------------------------------------------------------------------------------|
| 2 | Click on the "View" button and select your desired time frame- a list of all reports approved within |
|   | that timeframe will populate.                                                                        |

|                                                                                              |                | Requests | Travel  | Expense | Approvals | Reporting <del>-</del> | App Center |
|----------------------------------------------------------------------------------------------|----------------|----------|---------|---------|-----------|------------------------|------------|
|                                                                                              | Approvals Home | Requests | Reports |         |           |                        |            |
| Expense Report List<br>Reports Pending your                                                  | Approval(0)    |          |         |         |           |                        |            |
| Vew    Reports Pending your Approval Reports you Approved this Month                         | h 🗸            |          |         | Go      |           |                        |            |
| Reports you Approved this Quarter                                                            | 2 Report Name  |          |         |         |           | Comments               |            |
| Reports you Approved this real<br>Reports you Approved last Year<br>All Reports you Approved |                |          |         |         |           |                        |            |
|                                                                                              |                |          |         |         |           |                        |            |

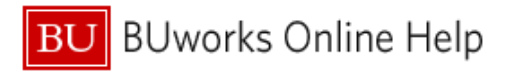

| 3 | Open the desired report and click on the <b>Details</b> button   |
|---|------------------------------------------------------------------|
| 4 | Select Audit Trail                                               |
|   |                                                                  |
|   | CCONCUR Requests Travel Expense Approvals Reporting - App Center |
|   | Manage Expenses View Transactions Process Reports                |
|   | Med Campus Trans April-March 15                                  |
|   | Details - Receipts - Print / Email -                             |
|   | Expenses Report View * « Summary                                 |
|   | Date + Report Header Amount Approved Report Summary              |
|   | 04/24/2015 ICAIS \$9.05 \$9.05 Report Totals                     |
|   | Autor Train 4 Amount Due Company                                 |
|   | Approval Flow S17.99 \$17.99 \$17.99                             |

The top entry will be the date that the report was last approved- once approved by Accounting Review, reports are sent for payment. This is the last step in the Audit Trail.

|     | Audit Trail         |            |                                  |                                                                             | × | I   |
|-----|---------------------|------------|----------------------------------|-----------------------------------------------------------------------------|---|-----|
|     | Report Level        | Under d De | La - et                          | Development                                                                 |   | Ì   |
| \$1 | 06/17/2015 03:22 PM |            | Action<br>Approval Status Change | Status changed from Approved & In<br>Accounting Review to Approved          | ^ | t D |
| \$1 | 06/14/2015 03:31 PM |            | Approval Status Change           | Status changed from Pending Cost<br>Object Approval to Approved<br>Comment: |   | I   |
| s   | 06/12/2015 12:12 PM |            | Approval Status Change           | Status changed from Submitted &<br>Pending Approval to Approved<br>Comment: | ~ | I   |
| S   | Entry Level         |            |                                  |                                                                             |   | Į   |

Part Two: Once you have checked the status of the report in Concur, you can use the FB03 function in SAP (WebGUI) to find the financial posting Document Number.

To do this, first open SAP and enter FB03 in the command field- this will open Display Document.

| ECC System - BUw            | orks Ce × +                             |                                                            |
|-----------------------------|-----------------------------------------|------------------------------------------------------------|
| + https://ppo.buw           | .bu.edu/irj/servlet/prt/portal/prtevent | name/Navigate/prtroot/pcdl3aportal_contentl2fevery_userl2f |
| Display Doci                | ument: Initial Scre                     | en                                                         |
| Menu 🖌                      | Back Exit Cancel                        | System Document List rst item Editing Options              |
| Keys for Entry View         |                                         |                                                            |
| Company Code<br>Fiscal Year | TRBU                                    |                                                            |
|                             |                                         |                                                            |
|                             |                                         |                                                            |
|                             |                                         |                                                            |

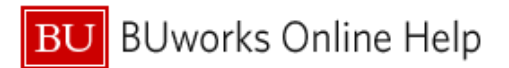

| 1  | Click on Document List                                 |                  |                    |
|----|--------------------------------------------------------|------------------|--------------------|
| 2  | Hit the <b>Get Variant</b> icon- this will open the Va | ariant Directory |                    |
| 3a | In the Variant Directory table select the TRA          | AVEL /travel row | v and double click |

| ECC System - BUworks Ce. | × +                                |                      |                         |                                                                                    |
|--------------------------|------------------------------------|----------------------|-------------------------|------------------------------------------------------------------------------------|
| A https://ppo.buw.bu.edu | /irj/servlet/prt/portal/prteventna | me/Navigate/prtroot/ | pcd!3aportal_content!2f | t!2feveryfgenerall2fdefaultDesktop!2fframeworkPages!2fframeworkpagel2fcom.sap.port |
| Document List            |                                    | 4                    |                         | 2                                                                                  |
| Menu 🖌                   | Save as Variant Back               | Exit Cancel System   | Execute Get Varia       | ariant] Dynamic selections Program Documentation Data Sources                      |
| Company code             | TRBU                               | to 📃                 | <b></b>                 |                                                                                    |
| Document Number          |                                    | to                   |                         |                                                                                    |
| Fiscal Year              |                                    | to 📃                 |                         |                                                                                    |
| Ledger                   | FA                                 |                      |                         | ABAP: Variant Directory of Program RFBUEB00                                        |
| Ledger Group             |                                    |                      |                         | Variant Catalog for Program RFBUEB00                                               |
|                          |                                    |                      |                         |                                                                                    |
| General selections       |                                    |                      |                         | Variant name Short Description                                                     |
| Document type            |                                    | to 🔄                 |                         | APDOCTYPES All AP Document Types                                                   |
| Posting date             |                                    | to                   |                         | PAYROLLDOCS Payroll FI Documents                                                   |
| Entry date               |                                    | to                   |                         | SAP&AUDIT_CO_D Cut-off AR-List Customers 3a                                        |
| Reference number         |                                    | to                   |                         |                                                                                    |
| Reference key            |                                    |                      |                         | TRAVEL (travel                                                                     |
| Logical system           |                                    | to                   |                         |                                                                                    |
|                          |                                    |                      |                         |                                                                                    |
| Also display noted items |                                    |                      |                         |                                                                                    |
| Display noted items      |                                    |                      |                         |                                                                                    |
|                          |                                    |                      |                         |                                                                                    |
| Search for own documents |                                    |                      |                         |                                                                                    |
| Own documents only       |                                    |                      |                         |                                                                                    |
|                          |                                    |                      |                         |                                                                                    |

| 3b | This will populate the Reference Number field with 12 zeros. <u>Delete one zero</u> and then enter |  |  |  |  |
|----|----------------------------------------------------------------------------------------------------|--|--|--|--|
|    | the <mark>Report Key</mark> in the remaining space                                                 |  |  |  |  |
| 4  | Click the <b>Execute</b> button                                                                    |  |  |  |  |

## \*For help finding the **Report Key**, please refer to "How to Find the Report Key."

| Document type         |                                         | 3b    | <b></b> |
|-----------------------|-----------------------------------------|-------|---------|
| Posting date          |                                         | LU I  |         |
| Entry date            |                                         | to    |         |
| Reference number      | 000000000000000000000000000000000000000 | 67 to |         |
| Reference Transaction |                                         | to    | <b></b> |
| Reference key         |                                         | to    |         |
| Logical system        |                                         | to    |         |

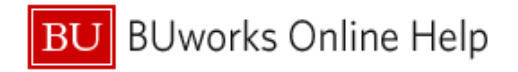

## This will display the Document number.

| 🖙 List Edit. Goto Settings System Help                                                                                                    |  |
|----------------------------------------------------------------------------------------------------|--|
| ☞ 4 🗒   4 🚱   🗅 🏙 🔛   4 12 4   🕱 🖉   9 5                                                                                                    |  |
| Document List                                                                                                    |  |
|                                                                                                    |  |
| 🖹 Type Period Pone Period Pon |  |
| K 2 12 06/10 0/ 18/2015 1900461118 Local Meeting Expense 1900461118TRBUZ015 000000000013267 AP-POST 05:44:38                                                                                                    |  |
|                                                                                                    |  |

After posting in SAP the payment timeline is as follows:

Payment for Guest Profiles and Individuals who have <u>not</u> signed up for direct deposit for Business and Travel Reimbursements: Check is issued and mailed from the mid-west the following Friday after posting in SAP

Payment for Individuals who have signed up for direct deposit for Business and Travel Reimbursements (this is a separate bank from Direct Deposit for Payroll): Payment initiated two business days after SAP posting.

## Part Three: To determine if a check has been mailed or cashed

| 1 | Double click on the document number- this will open Display Document: Data Entry View |
|---|---------------------------------------------------------------------------------------|
| 2 | Double click the employee or guest's name in the Description column                   |
| 3 | This will open Display Document: Line Item 001                                        |

| ECC System - BUworks Ce × +                                                                                                    |                      |              |            |          |            |               |       |     |  |  |
|----------------------------------------------------------------------------------------------------|----------------------|--------------|------------|----------|------------|---------------|-------|-----|--|--|
| 🗲 🖀 https://ppo.buw. <b>bu.edu</b> /irj/servlet/prt/portal/prteventname/Navigate/prtroot/pcd!3aportal_content!2fevery_user!2fgeneral!2fdef |                      |              |            |          |            |               |       |     |  |  |
| Display Document: Data Entry View                                                                                                    |                      |              |            |          |            |               |       |     |  |  |
| Menu J Back Exit Cancel System J Change Display/Change Mode Display Another Document Select                                                |                      |              |            |          |            |               |       |     |  |  |
| Data Entry View                                                                                                    |                      |              |            |          |            |               |       |     |  |  |
| Document Number                                                                                                    | 1900459290 Comp      | any Code TRE | U Fi       | iscal Ye | ear        | 2015          |       |     |  |  |
| Document Date                                                                                                    | 06/03/2015 Postin    | g Date 06/   | 13/2015 Pe | eriod    | (          | 12            |       |     |  |  |
| Reference                                                                                                    | 00000000012345 Cross | -Comp.No.    |            |          |            |               |       |     |  |  |
| Currency                                                                                                    | USD Texts            | exist        | Le         | edger (  | Group      |               |       |     |  |  |
|                                                                                                    |                      |              |            |          |            |               |       |     |  |  |
|                                                                                                    |                      |              |            |          |            |               |       |     |  |  |
| tte F Acc                                                                                                    | Description          | ž Amount     | Grant      | в*       | Fund       | Cost Center 🎽 | Order | · • |  |  |
| 1 31 60039053                                                                                                    | TIMOTHY              | 112.87-      |            |          |            |               |       |     |  |  |
| 2 50 140400                                                                                                    | PPD EXP - TRAVEL     | 11.87-       | GRANTNR    | 1CRC     | 1000000001 |               |       |     |  |  |
| 3 140400                                                                                                    |                      | 14.95-       | GRANTNR    |          | 100000001  |               |       |     |  |  |
| 4 140400                                                                                                    |                      | 17.00-       | GRANTNR    |          | 100000001  |               |       |     |  |  |
| 5 140400                                                                                                    |                      | 32.83-       | GRANTNR    |          | 100000001  |               |       |     |  |  |
| 6 140400                                                                                                    |                      | 2.25-        | GRANTNR    |          | 100000001  |               |       |     |  |  |

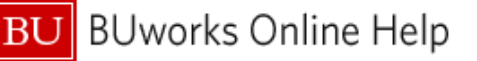

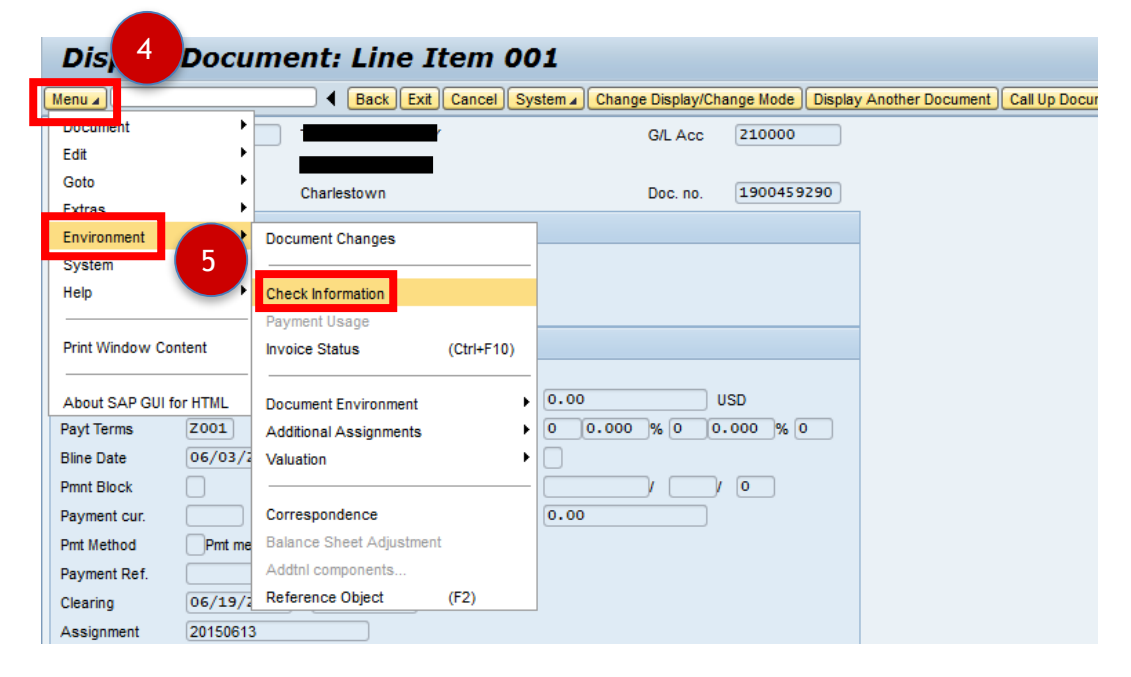

| 4 | Click the <b>Menu</b> drop down.                                                                                             |
|---|----------------------------------------------------------------------------------------------------|
| 5 | Select Environment, then Check Information.                                                                                  |
| 6 | This will open <b>Display Check Information</b> . Select <b>Check Recipient</b> to view the address the check was mailed to. |

| Display Check Information |                 |                         |              |                 |                              |                 |       |  |  |  |
|---------------------------|-----------------|-------------------------|--------------|-----------------|------------------------------|-----------------|-------|--|--|--|
| Menu 🖌                    | Back Exit       | Cancel System A Check r | ecipient Che | 6 Accomp        | anying docs Payment document |                 |       |  |  |  |
| Paying company code       | TRBU            | Payment document no.    | 2001070579   |                 |                              |                 |       |  |  |  |
|                           |                 |                         |              |                 |                              |                 |       |  |  |  |
| Bank details              |                 |                         |              |                 |                              |                 |       |  |  |  |
| House Bank                | J PMN2          | Bank Key                | 044115443    |                 |                              |                 |       |  |  |  |
| Account ID                | JPDIS           | Bank Account            | 600710227    |                 |                              |                 |       |  |  |  |
| Bank name                 | JPMORGAN CHAS   | E BANK, NA              |              |                 |                              |                 |       |  |  |  |
| City                      | TAMPA 33610-000 | 10                      |              | Check Recipient |                              |                 |       |  |  |  |
|                           |                 |                         |              | спеск кеспрісти |                              |                 |       |  |  |  |
| Check information         |                 |                         |              | Vendor          | 60039053                     |                 |       |  |  |  |
| Check number              |                 | Currency                | USD          |                 |                              |                 |       |  |  |  |
| Payment date              | 06/19/2015      | Amount paid             | 92.45        | Address         |                              |                 |       |  |  |  |
| Check encashment          | 07/17/2015      | Cash discount amount    | 0.00         | Title           |                              |                 |       |  |  |  |
|                           |                 |                         |              | Payee name      |                              |                 |       |  |  |  |
| Check recipient           |                 |                         |              |                 |                              | )               |       |  |  |  |
| Name                      | (               |                         |              |                 |                              |                 |       |  |  |  |
| City                      | Charlestown     |                         |              |                 |                              |                 |       |  |  |  |
| Payee's country           | US              |                         |              | Street          |                              | PO Box          |       |  |  |  |
| Regional code             | MA              |                         |              | City            | Charlestown                  | Post.code       | 02129 |  |  |  |
|                           |                 |                         |              | PO box city     |                              | PO box post cde |       |  |  |  |
|                           |                 |                         |              | Country         | US                           | Regional code   | MA    |  |  |  |
|                           |                 |                         |              |                 |                              |                 |       |  |  |  |

The Payment date is the day the check was generated- check encashment date is the day the check was cashed. If the recipient address is incorrect a check reissue must be requested through <a href="http://www.bu.edu/ap/services/check-reissue/">http://www.bu.edu/ap/services/check-reissue/</a>